# **README**:

Welcome to Polytone!

One of the most rewarding feelings about developing apps is that you can share them with other people, and see how they're going to use it. We hope you enjoy Polytone. The following are some pointers to help you understand what the prototype can and can't do.

## **Installation Requirements**

- Download the .ipa prototype you are interested in testing.
- Transfer the file to your phone, and you're good to try it.
  - NOTE: Make sure that your device is registered with Stanford University team so that you can try it.
  - NOTE: The iMessage extension have a weird issue where sometimes it does not start. If you faced any trouble, check out the guide in the second page.

## Limitations

- You need iOS 10 for this prototype to work.
- It's optimized for iphone 6/6s/7 size. It'll work for other sizes, but might look slightly different.
- Changing font in "Caption" is not possible.
- iMessage extension requires a photo background rather than the photo being optional.

# Tasks:

#### Task #1: Lecture Captioning.

- Tap "Caption" button.
- Tap the record icon.

#### Task #2: 1-on-1 Conversation

- Tap "Converse" button.

#### Task #3: Stylized Messaging

- Go to iMessage.
- Start the extension.
- Add the picture and the text you want.
- Stylize it however you want.
- Send it to your friends as a picture.

#### iMessage Tutorial:

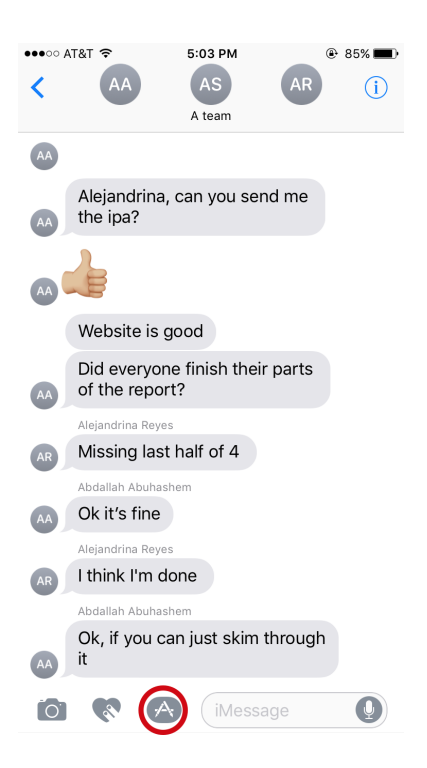

#### Step 1: Click the extensions button

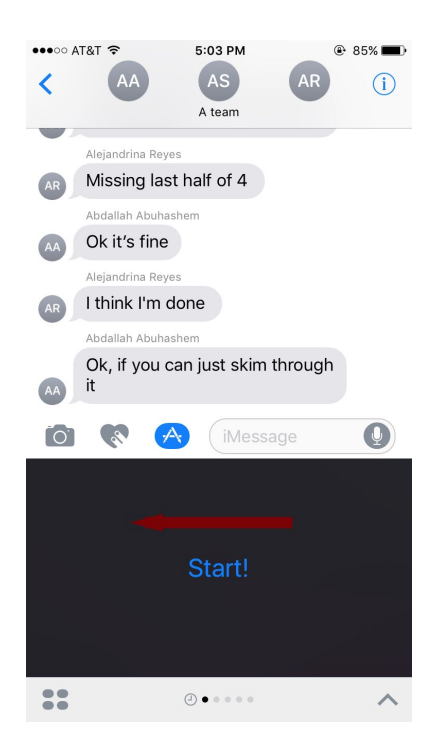

Step 3: Swipe left (or right)

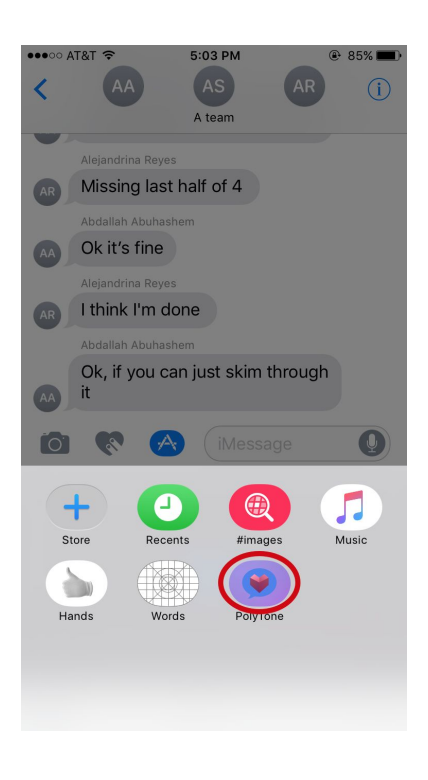

Step 2: Select Polytone

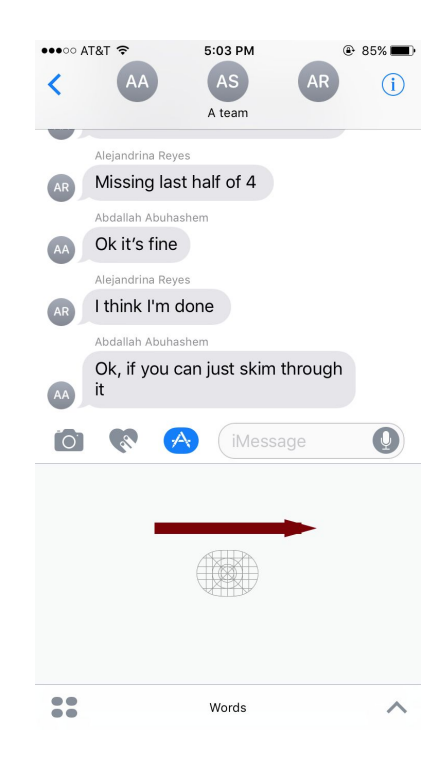

Step 4: Swipe back to Polytone

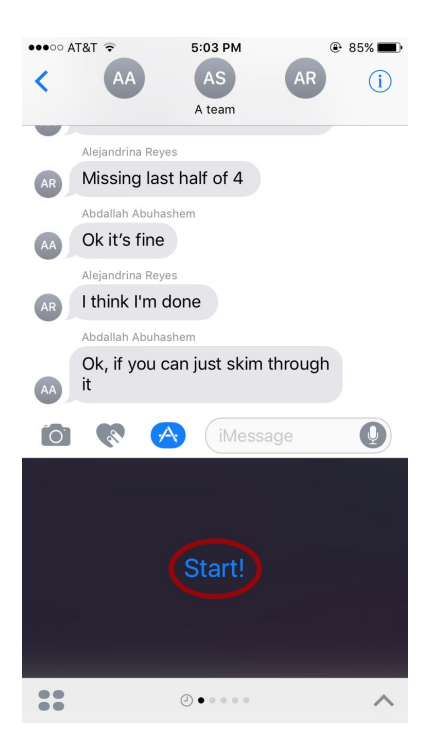

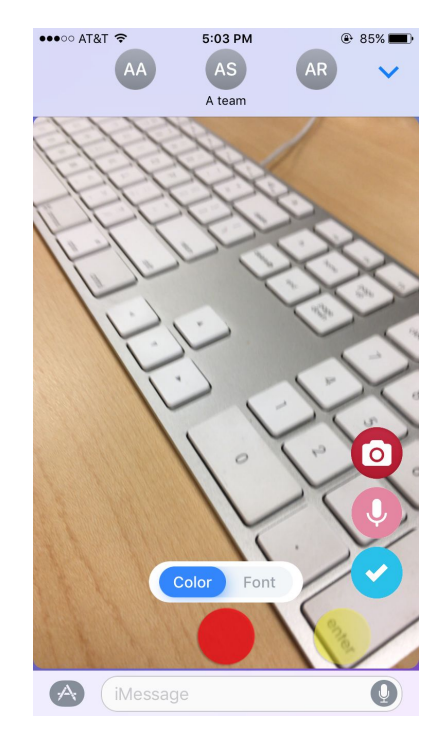

Step 5: Start Polytone

Step 6: Enjoy!